## IV. Jak zmienić kolor ust na zdjęciu ?

Jeżeli chcecie skorygować kolor ust na zdjęciu, to w tej poradzie dowiecie się jak to uczynić, wykorzystując kilku nieskomplikowanych technik w programie Photoshop.

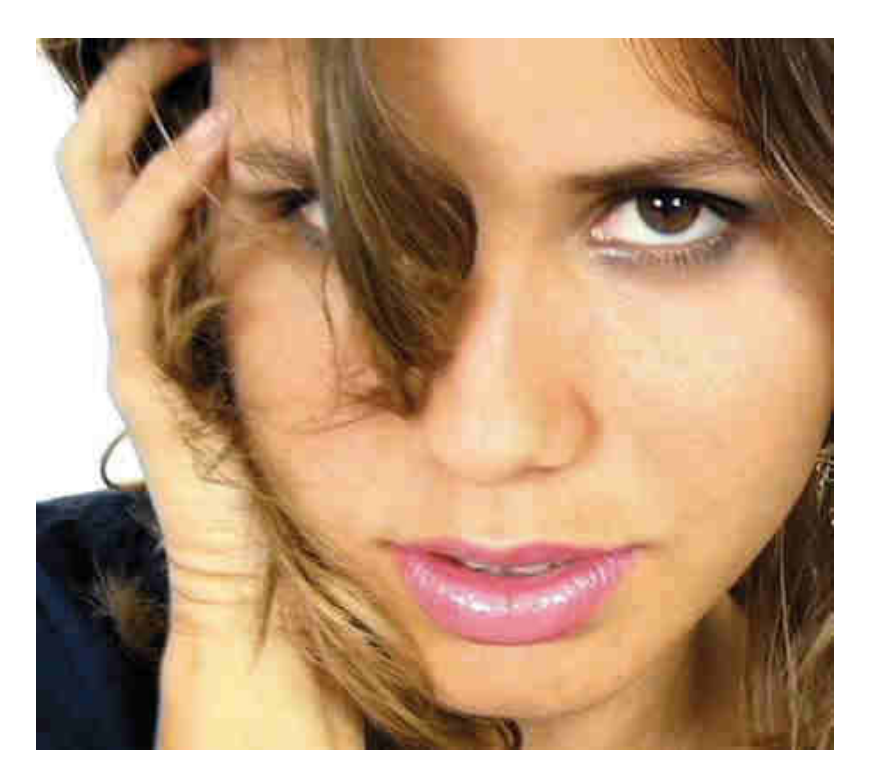

1. Otwieramy zdjęcie w programie Photoshop.

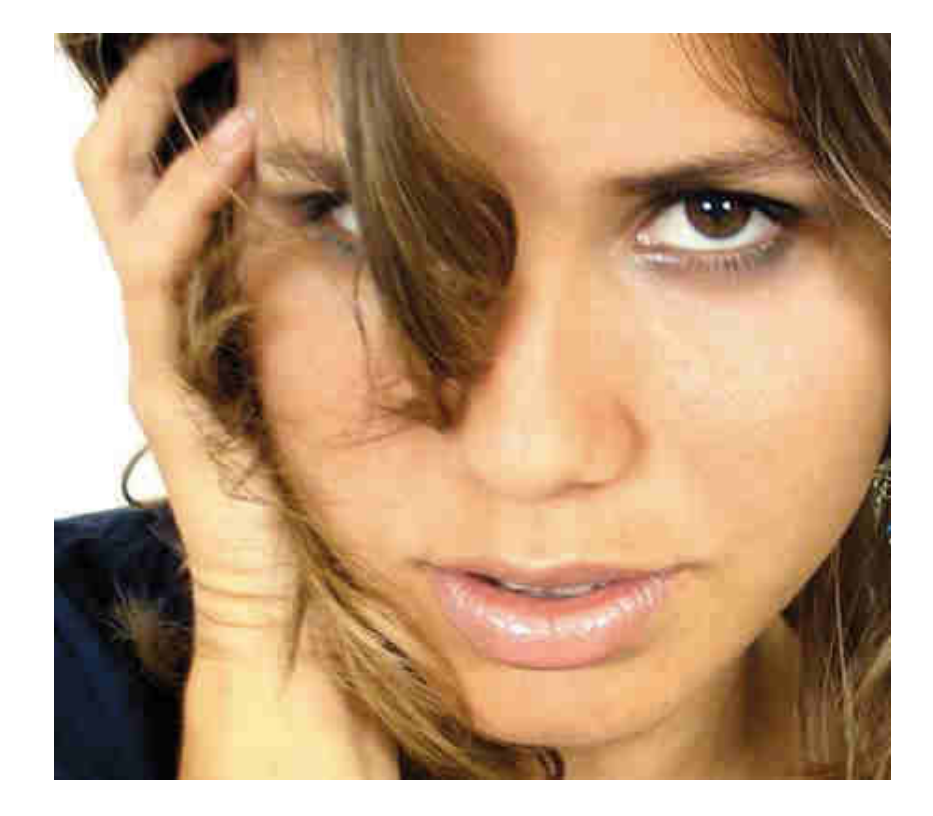

**2.** Z palety narzędzi wybieramy Lasso (Lasso Tool) **?**. Ustawiamy dane jak na ilustracji poniżej ponieważ spowoduje to ze linia zaznaczenia będzie bardziej płynna.

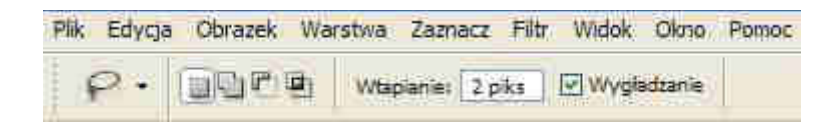

**3.** Obrysowujemy usta jednym pociągnięciem lassa. Usta nie musza być dokładnie obrysowane, bo w późniejszych krokach skorygujemy to.

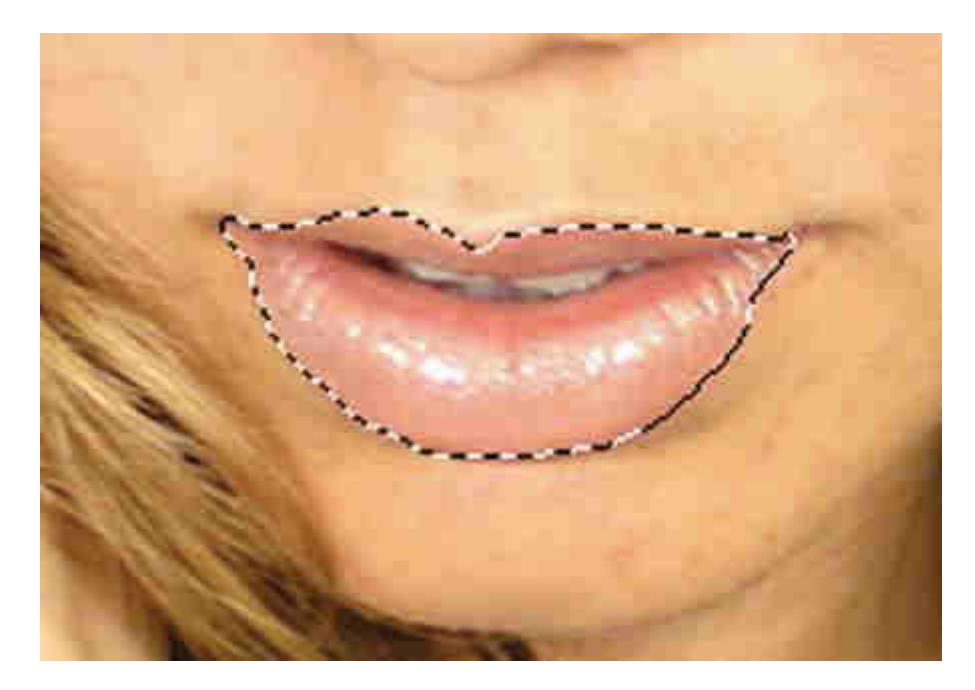

**4.** Jeżeli wybraliśmy usta rozchylone, to należy usunąć zaznaczenie jamy ustnej i zębów. W tym celu zmieniamy ustawienia narzędzia **Lasso (Lasso Tool)** , jak na ilustracji poniżej a następnie obrysowujemy nim jamę ustną i zęby.

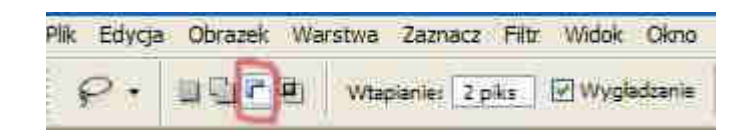

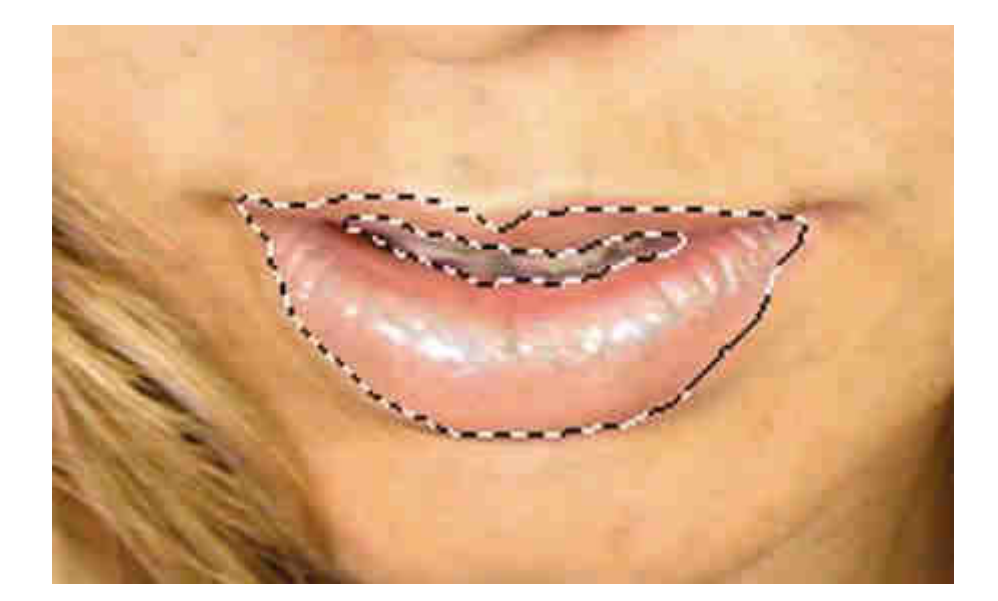

**5.** Teraz wchodzimy w **Warstwa (Layer) > New\_Adjustment\_Layer > Color\_Balance** lub też w palecie warstw klikamy na zaznaczoną poniżej ikonę i z listy wybieramy **Color\_Balance**.

| Warstwy Canady Co | en.       | 2     |    |
|-------------------|-----------|-------|----|
| Kolor             | Krycie:   | 100%5 | ×. |
| Zəbiokuji 🖾 🍠 🕂 🔒 | Wypełniji | 100%  | ×  |
| 💌 🚺 Warstwa 1     |           |       |    |
| 9 🚺 76            |           | ۵     |    |
|                   | <u> </u>  |       | 1  |

Przesuwając suwakami w oby dwóch kierunkach zmieniamy kolor ust.

| Balans ko | lorów       |       |                    | ОК                   |
|-----------|-------------|-------|--------------------|----------------------|
|           | Poziomy: +6 | 4 -79 | +12                | Anukit               |
| Cyjan     | e=          |       | Czerwo             | my Filmsdalad        |
| Magenta   | -0          | 11    | Zielony            | I <u>™I P</u> odĝiąd |
| Żółty     | 2           | - ú   | Niebies            | ki                   |
| Balans to | nów         |       |                    |                      |
| Cienie    | Półci       | enie  | ⊖ Ś <u>w</u> iatła |                      |

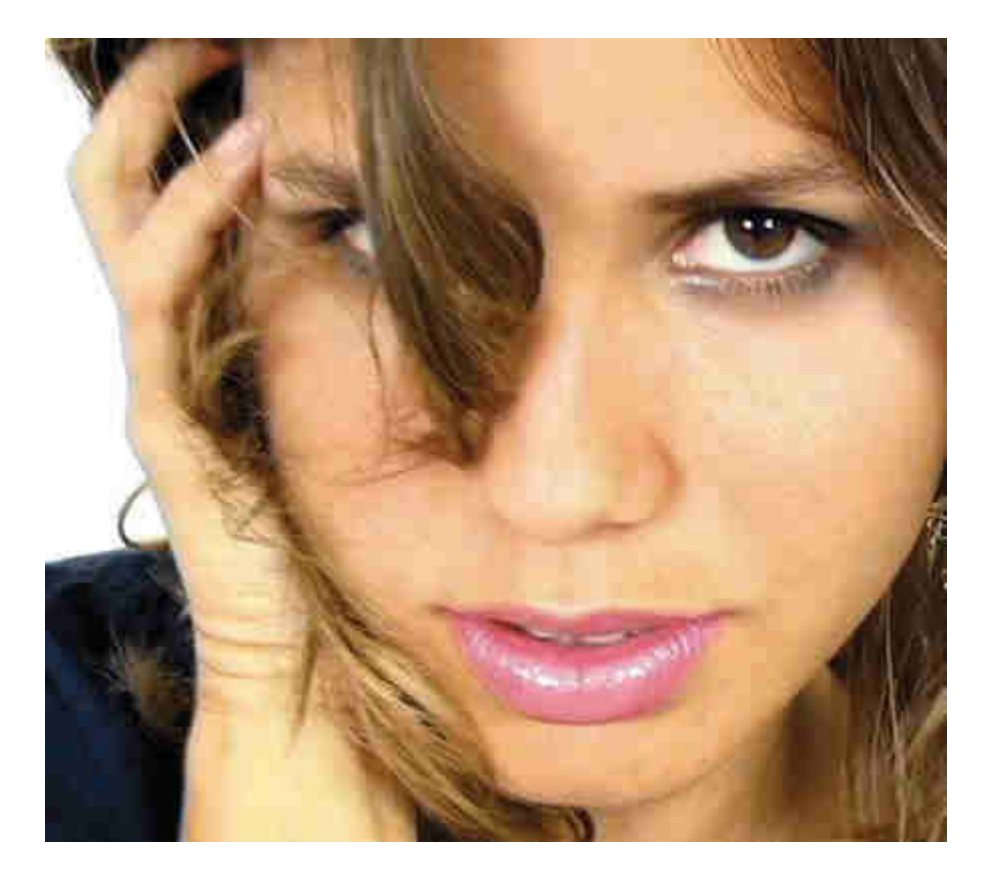

**6.** Po zmianie koloru ust możemy zauważyć kilka niedociągnięć. Teraz postaramy się je usunąć. Naciskamy **D** aby ustawi ć kolory **Foreground** i **Background** na czarny i biały. Mając zaznaczoną w palecie warstw warstwę dopasowania koloru, wybieramy z palety narzędzi **Brush\_Tool** i za pomocą czarnego koloru zamalowujemy miejsca skóry, zębów i jamy ustnej , które nie potrzebnie zostały zamalowane. Kolorem białym domalowujemy kolor w miejscach, w których go brakuje.

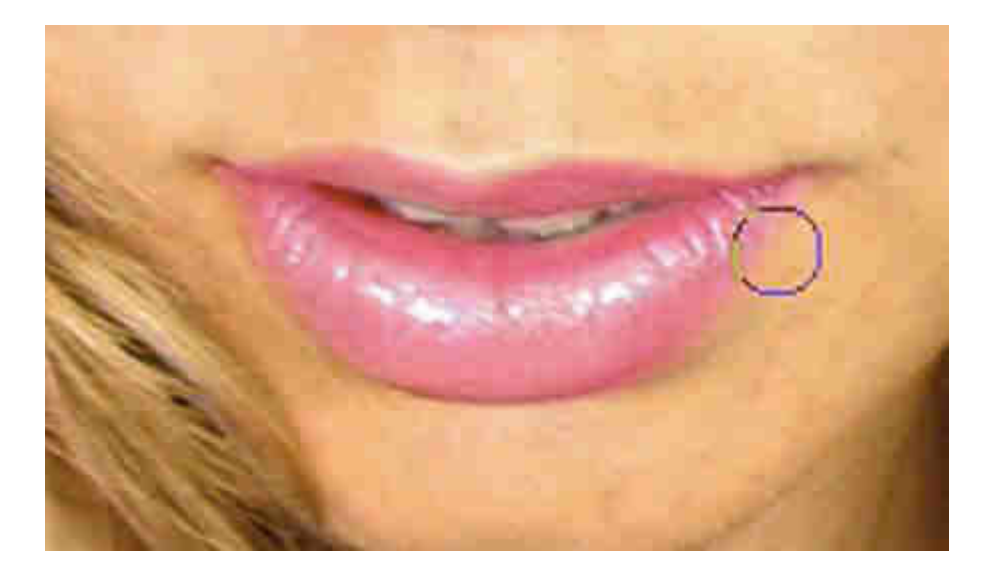

7. Aby usta wyglądały bardziej naturalnie na koniec wchodzimy w Filtr (Filter) > Rozmycie (Blur) > Rozmycie Gaussowskie (Gaussian Blur). Promień (Radius) ustawiamy na 1%.

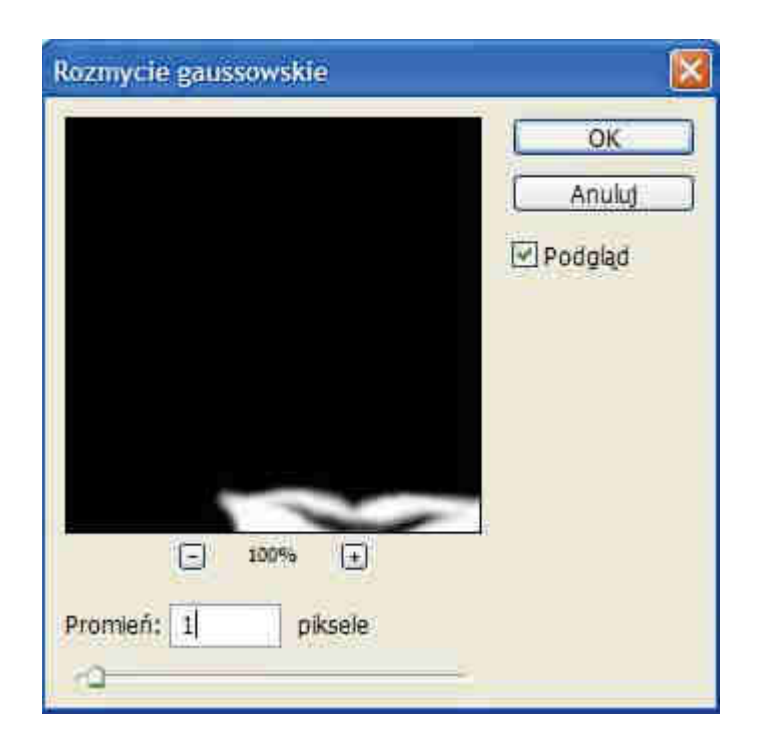

## Efekt końcowy:

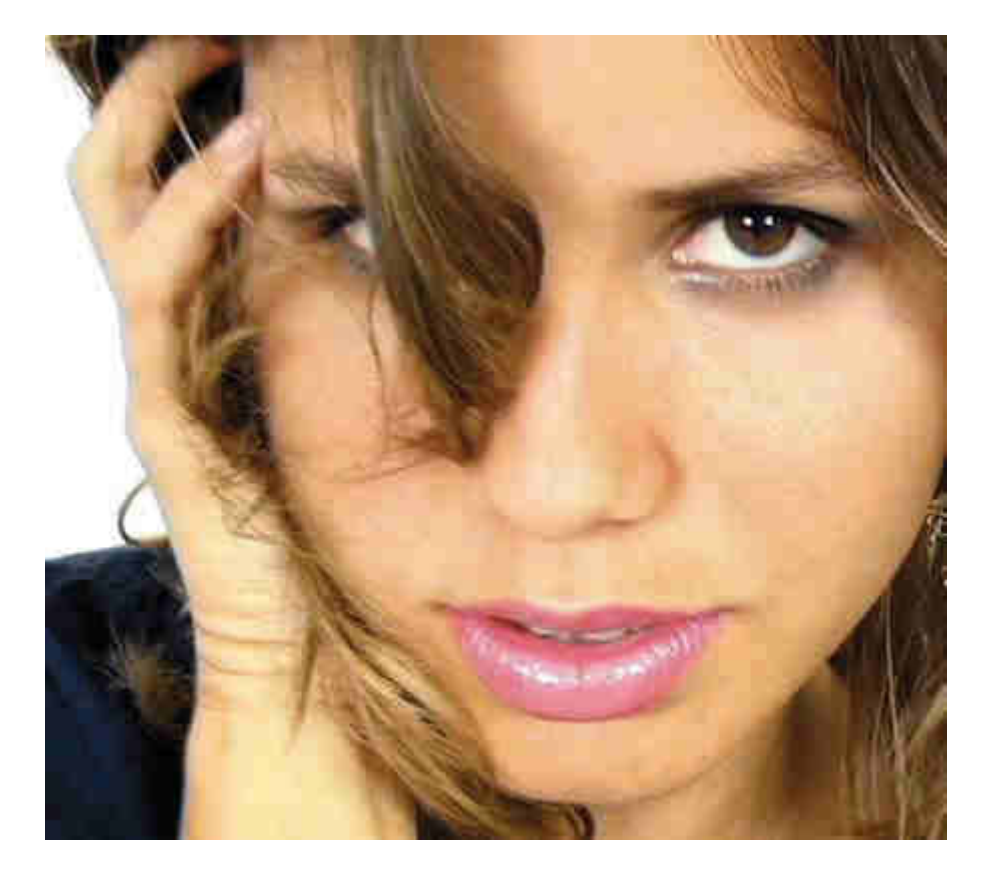